# **MYOB** Exo Business White Paper Australian BAS Return

Last modified: 27 April 2017

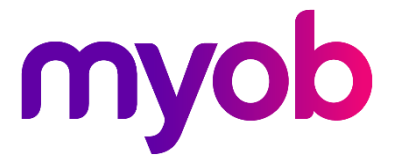

# Contents

| Ov  | rerview                                           | 1   |
|-----|---------------------------------------------------|-----|
| Set | tup                                               | 2   |
| Op  | peration                                          | 3   |
|     | Finding Tax Rate Exceptions                       | . 6 |
|     | Editing and Overriding a Tax Return               | . 7 |
|     | How Key Points Populate the BAS Calculation Sheet | . 8 |
|     |                                                   |     |

### Overview

This white paper gives an overview of the Australian BAS Return functions in Exo Business, including setup and operation.

The Business Activity Statement Return (BAS) is based on Key Points. The BAS Return selects Debtor and Creditor transactions based on the Key Point(s) associated with each box on the return. See the section "How Key Points Populate the BAS Calculation Sheet" on page 8 to see how the key-points are mapped to the BAS Return.

Note however that the selection of Debtor and Creditors transactions is performed via the Tax Rate No, as it's the Tax Rate No that is stamped on the Debtor and Creditor transactions.

**Note: MYOB Exo Business recommends and supports Invoice-based tax only.** MYOB Exo Business allows for a variety of tax rates to be recorded on each line of an invoice. When a payment is made it is only possible to record a single tax rate. While it is possible to operate Exo Business and report tax on a payment basis, there are certain logical paradoxes that can occur related to the fact that, by default, Exo Business allows tax to be recorded at a finer level of detail than on a payment basis. The Australian BAS Return cannot support Payment-based tax, because fundamental linking is done at an invoice line level.

# Setup

To use the BAS return, Key Points must be set up correctly.

Note: Key Points are stored in the table TAX\_KEY\_POINT

1. Open Exo Business Config and go to Admin > Exo Finance > Tax Return Key Points to view the Rate Table and assign valid Key Points the Tax Rate codes.

| 1                             |               | MY           | OB EXO Confi | gurator - Dem | o Mode                                            | - 0     | ٤    |
|-------------------------------|---------------|--------------|--------------|---------------|---------------------------------------------------|---------|------|
| <u>File Account H</u> elp     |               | _            |              |               |                                                   |         |      |
| [ - 🛛 🔂 Company 🛛 🖏 Essential | 🙍 <u>A</u> dm | in 🥑 Syster  | n 🕺 Profil   | es 😑 Forms    | 🕰 Staff 🔆 <u>U</u> tilities                       |         |      |
| Business Admin                | *             | X Cancel     |              | N             |                                                   |         |      |
| ⊿ Courier                     |               |              |              |               |                                                   |         |      |
| Courier Setup                 |               | Key point:   | 51           |               |                                                   | Country | i AL |
| Stock Request Types A Period  |               | Tax Return K | ey Points    |               |                                                   |         |      |
| - Current Period              |               | Key point    | Dr ledger    | Cr ledger     | Description                                       |         |      |
| ··· Financial Year            | =             | G1           | UT ICUGCI    | Cr redger     | Salas - attracting GST                            |         | -r   |
| ··· Period Statuses           |               | 61           |              | (FT)          | Export Sales - no GST                             |         | -    |
| Period History                |               | 62           |              |               | Other GST-free cales - no GST                     |         | -11  |
| ⊿ Banks                       |               | 65           |              |               | Input Taxed Sales - no GST                        |         | -11  |
| Debtors (Direct Debit)        |               | 67           |              |               | Debtor Adjustments                                |         | -1   |
| ··· Creditors (Direct Credit) |               | G10A         |              |               | Capital Purchases - Imports                       |         | -11  |
| Bank Formats (Reconciliation) |               | G10A         |              |               | Capital Purchases - attraction GST                |         | -11  |
| ⊿ Setup                       |               | 610          |              |               | Capital Purchases - for making inputs taxed cales |         | -11  |
| - Dispatch Methods            |               | G10i         |              |               | Capital Purchases - without GST in the price      | ,       |      |
| 4 General Ledger              |               | G100         |              |               | Capital Purchases - for private use               |         |      |
| ··· Account Groups            |               | G110         |              |               | Non-Capital Purchases - Imports                   |         |      |
| GL Control Accounts           |               | GIIA         |              |               | Non-Capital Purchases - attraction CST            |         |      |
| GL Report Batches             |               | G11          |              |               | Non-Capital Purchases - for making inputs taxed   | cales   |      |
| a EXO Finance                 |               | GII          |              |               | Non-Capital Purchases - without GST in the price  | sales   |      |
| - Tax Rates                   |               | GIIW         |              |               | Non-Capital Purchases - for private use           |         |      |
| Currencies                    |               | C19          |              |               | Craditor Adjustments                              |         |      |
| ··· Payment Groups            |               | DIS          |              |               | Disabled tay rate / key point                     |         |      |
| ··· Payment Types             |               | N/A          |              |               | Not reported on rature                            |         |      |
| - Payment Denominations       |               | C20A         | <b>V</b>     | V             | 100% Custome CFT                                  |         |      |
| Tax Return Key Points         |               | GZUA         |              | V             | 100 /8 Custollis 031                              |         |      |
| ···· Credit Terms             |               |              |              |               |                                                   |         |      |
| a creators                    | *             | Ľ            |              |               |                                                   |         | _    |

2. Go to **Admin > Exo Finance > Tax Rates** to assign valid Key Points to the Tax Rate codes.

| A                             |                       | MYOB EXO Configurator - Demo Mode     |                       |                    | - 0       | 83 |
|-------------------------------|-----------------------|---------------------------------------|-----------------------|--------------------|-----------|----|
| <u>File Account H</u> elp     |                       |                                       |                       |                    |           |    |
| 📴 🛛 🚹 Company 🖓 Essential 🧧   | <u>a</u> <u>A</u> dmi | n 🧊 System 🕺 Profiles 📑 Forms 🕰 Staft | f 🔆 <u>U</u> tilities |                    |           |    |
| ⊿ Business Admin              |                       | 🐴 New 🛛 😭 🔲 Save 🗙 Cancel 🛛 🕅         |                       | 🗿 🔒 🏷              |           |    |
| Courier Courier Solum         |                       | No: 20 Name: SALES - ATTRACTING GST   |                       | Tax basis: Invoice | Countrac  | A1 |
| Stock Request Types           |                       |                                       |                       |                    | country   |    |
| ⊿ Period                      |                       | Tax Rates                             |                       |                    |           |    |
| - Current Period              |                       | Tax Rate No. Tax Rate Name            | Short name            | Rate %             | Key point | 1  |
| - Financial Year              | =                     | 20 SALES - ATTRACTING GST             |                       |                    |           |    |
| Period Statuses               |                       | 21 EXPORT SALES - NO GST              | EXPORT                | 0                  | G2        |    |
| Period History                |                       | 22 OTHER GST-FREE SALES               | FREE                  | 0                  | G3        | 1  |
| Deltors (Direct Debit)        |                       | 23 INPUT TAX SALES - NO GST           | NOGST                 | 0                  | G4        | 1  |
| - Creditors (Direct Credit)   |                       | 24 DEBTOR ADJUSTMENTS                 | DRADJ                 | 10                 | G7        | 1. |
| Creditors (M-Powered)         |                       | 25 CREDITOR ADJUSTMENTS               | CRADJ                 | 10                 | G18       | 1  |
| Bank Formats (Reconciliation) |                       | 26 CAP PURCH - IMPORTS                | CPIMPT                | 0                  | G10A      |    |
| ⊿ Setup                       |                       | 27 CAP PURCH - ATTRACTING GST         | CPGST                 | 10                 | G10       |    |
| - Dispatch Methods            |                       | 28 CAP PURCH - INPUTS                 | CPINPT                | 0                  | G 10i     | 1  |
| ▲ General Ledger              |                       | 29 CAP PURCH - WITHOUT GST            | CPWOG                 | 0                  | G10w      | 1  |
| Account Groups                |                       | 30 CAP PURCH - PRIVATE USE            | CPPVT                 | 0                  | G10p      | 1  |
| GL Control Accounts           |                       | 31 NONCAP PURCH - IMPORTS             | NPIMPT                | 0                  | G11A      |    |
| 4 EXO Einance                 |                       | 32 NONCAP PURCH - ATTRACTING GST      | NPGST                 | 10                 | G11       |    |
| Branches                      |                       | 33 NONCAP PURCH - INPUTS              | NPINPT                | 0                  | G11i      |    |
| Tax Rates                     |                       | 34 NONCAP PURCH - WITHOUT GST         | NPWOG                 | 0                  | G11w      |    |
| Currencies                    |                       | 35 NONCAP PURCH - PRIVATE USE         | NPPVT                 | 0                  | G11p      |    |
| - Payment Groups              |                       |                                       |                       |                    |           |    |
| - Payment Types               |                       |                                       |                       |                    |           |    |
| Payment Denominations         |                       |                                       |                       |                    |           |    |
| . Credit Terms                |                       |                                       |                       |                    |           |    |
| ▲ Creditors                   | -                     |                                       |                       |                    |           |    |
| · · · ·                       | De                    | mo EvoAdmin                           |                       |                    |           |    |

3. If necessary, set up new menu options at **Staff > Menus > Dropdown Menu** to add the **BAS Tax Return** and **Edit BAS Tax Return** menu functions.

## Operation

To operate the BAS Tax Return:

1. In Exo Business, select the menu option **BAS Tax Return**. The Header screen is displayed. This screen defines the transaction selection criteria.

| 📕 BAS Tax Return                                                         |                     |                                                  |  |  |  |  |  |  |  |  |  |
|--------------------------------------------------------------------------|---------------------|--------------------------------------------------|--|--|--|--|--|--|--|--|--|
| File Utilities Help                                                      |                     |                                                  |  |  |  |  |  |  |  |  |  |
| 🗄 🛃 Save 🗙 Cancel   🚔 Print 🍙 Export   🏢 Calculate 💿 Source Transactions |                     |                                                  |  |  |  |  |  |  |  |  |  |
| Press 'Calculate' to cal                                                 | culate amounts usin | ng selected criteria Country: AUS                |  |  |  |  |  |  |  |  |  |
| Header Summary GST                                                       | Sales GST Purchases | PAYG Withholding PAYG Instalments FBT            |  |  |  |  |  |  |  |  |  |
| Tax number:                                                              | 12-345-678          |                                                  |  |  |  |  |  |  |  |  |  |
| Tax basis:                                                               | Invoice             |                                                  |  |  |  |  |  |  |  |  |  |
| Frequency:                                                               | Quarterly 🔹         |                                                  |  |  |  |  |  |  |  |  |  |
| Include previous                                                         |                     |                                                  |  |  |  |  |  |  |  |  |  |
| For period from:                                                         | 15.08.2011          | Select transactions based on accounting periods: |  |  |  |  |  |  |  |  |  |
| to:                                                                      | 14.11.2011          | Debtor ages: 2. Sep11 V to: 0. Nov11 V           |  |  |  |  |  |  |  |  |  |
| Date due:                                                                | 14.11.2011          | Creditor ages: 2. Sep11 V to: 0. Nov11 V         |  |  |  |  |  |  |  |  |  |
| Tax return code:                                                         |                     |                                                  |  |  |  |  |  |  |  |  |  |
|                                                                          |                     |                                                  |  |  |  |  |  |  |  |  |  |

**Note:** The Company-level profile setting **Select transactions based on period for tax return** allows the selection of transactions based on Accounting Period. If this profile setting is enabled, a panel is available on the Header tab to allow selection by period. If not selected, the transaction selection is based on the date range specified. 2. Once the required information is entered, click the **Calculate** button on the header tab. The BAS will calculate all of the figures on the return. The GST Sales and GST Purchases tabs display the calculated figures.

| 📕 BAS                                                                  | Tax Return                                                                     |   |  |  |  |  |  |  |  |  |
|------------------------------------------------------------------------|--------------------------------------------------------------------------------|---|--|--|--|--|--|--|--|--|
| File Utilities Help                                                    |                                                                                |   |  |  |  |  |  |  |  |  |
| 🔄 Save 🗙 Cancel   🚔 Print 🕒 Export   🏢 Calculate 🔄 Source Transactions |                                                                                |   |  |  |  |  |  |  |  |  |
| Amour                                                                  | nts have been calculated using selected criteria Country: AUS                  |   |  |  |  |  |  |  |  |  |
| Header                                                                 | Summary GST Sales GST Purchases PAYG Withholding PAYG Instalments FBT          | 1 |  |  |  |  |  |  |  |  |
| GST ai                                                                 | mounts the ATO owes you from purchases                                         | ٦ |  |  |  |  |  |  |  |  |
| G10                                                                    | Capital purchases (including any G10 \$ 24,979 .00                             |   |  |  |  |  |  |  |  |  |
| G11                                                                    | Non-capital purchases (including any G11 \$ .00                                |   |  |  |  |  |  |  |  |  |
| G12                                                                    | G10 + G11 G12 \$ 24,979 .00                                                    |   |  |  |  |  |  |  |  |  |
| G13                                                                    | Purchases for making input taxed G13 \$ 14,270 .00                             |   |  |  |  |  |  |  |  |  |
| G14                                                                    | Purchases without GST in the price G14 \$ .00                                  |   |  |  |  |  |  |  |  |  |
| G15                                                                    | Estimated purchases for private use G15 \$ .00                                 |   |  |  |  |  |  |  |  |  |
| G16                                                                    | G13 + G14 + G15 G16 \$ 14,270 .00                                              |   |  |  |  |  |  |  |  |  |
| G17                                                                    | Total purchases subject to GST (G12 minus G16) G17 \$ 10,709 .00               | - |  |  |  |  |  |  |  |  |
| G18                                                                    | Adjustments (if applicable) G18 \$ .00                                         |   |  |  |  |  |  |  |  |  |
| G19                                                                    | Total purchases subject to GST after adjustments (G17 + G18) G19 \$ 10,709 .00 | - |  |  |  |  |  |  |  |  |
| G20A                                                                   | GST on purchases (imports) G20A \$ .00                                         |   |  |  |  |  |  |  |  |  |
| G20                                                                    | GST on purchases (G19 divided by eleven) + G20A G20 \$ 973 .00 §               |   |  |  |  |  |  |  |  |  |
|                                                                        |                                                                                |   |  |  |  |  |  |  |  |  |
|                                                                        |                                                                                |   |  |  |  |  |  |  |  |  |
| Motopar                                                                | tz.com.au                                                                      |   |  |  |  |  |  |  |  |  |
|                                                                        |                                                                                |   |  |  |  |  |  |  |  |  |

- 3. Hover the mouse over the  $\frac{1}{2}$  icon to find where each value goes.
- 4. Double-click on any calculated total box to obtain a breakdown, i.e. a list of the source transactions for that item. You can also click the **Source Transactions** button on the main toolbar to list all source transactions for the entire report.

|     | 📕 Tax Return Source Transactions                                                                 |        |     |       |   |    |        |       |     |           |         |    |   |              |            |              |   |
|-----|--------------------------------------------------------------------------------------------------|--------|-----|-------|---|----|--------|-------|-----|-----------|---------|----|---|--------------|------------|--------------|---|
| ÷Fi | File Navigate Utilities Help                                                                     |        |     |       |   |    |        |       |     |           |         |    |   |              |            |              |   |
| E K | 🕅 🖣 🕨 🕅 🚰 Report 🕞 Export                                                                        |        |     |       |   |    |        |       |     |           |         |    |   |              |            |              |   |
| Та  | Fax return code:     Key point(s):     G1, G7, G10, G10A, G11, G11A, G18, G20A                   |        |     |       |   |    |        |       |     |           |         |    |   |              |            |              |   |
| KΡ  | P D/C Type Seg No Date Pd Acc No Name Inv No Line Seg Stock Code Description Qty O Net Tax Gross |        |     |       |   |    |        |       |     |           |         |    |   |              |            |              |   |
| G1  | D                                                                                                | 1      | 322 | 16.11 | 2 | 13 | SUVA   | 10175 | 406 | NGKSPR    | NGK EXT | 10 | N | \$531.68     | \$0.00     | \$531.68     |   |
| G1  | D                                                                                                | 1      | 322 | 16.11 | 2 | 13 | SUVA   | 10175 | 407 | SEACOV10  | STANDA  | 10 | N | \$259.89     | \$0.00     | \$259.89     |   |
| G1  | D                                                                                                | 1      | 323 | 19.11 | 2 | 0  | CASH   | 10176 | 408 | DUNLOP01  | DUNLOP  | 4  | N | \$251.44     | \$31.43    | \$282.87     | - |
| G1  | D                                                                                                | 1      | 325 | 21.11 | 2 | 0  | CASH   | 10177 | 409 | TRANFL    | GUNK TR | 1  | N | \$11.20      | \$1.40     | \$12.60      | = |
| G1  | D                                                                                                | 1      | 325 | 21.11 | 2 | 0  | CASH   | 10177 | 410 | POLISH01  | METAL P | 1  | N | \$4.20       | \$0.53     | \$4.73       |   |
| G1  | D                                                                                                | 1      | 325 | 21.11 | 2 | 0  | CASH   | 10177 | 411 | MOTOIL01  | MOTOR   | 1  | N | \$4.45       | \$0.56     | \$5.01       |   |
| G1  | D                                                                                                | 1      | 327 | 23.11 | 2 | 8  | MARK   | 10178 | 412 | CYLNDR    | CAST IR | 1  | N | \$1,360.00   | \$170.00   | \$1,530.00   |   |
| G1  | D                                                                                                | 1      | 328 | 23.11 | 2 | 21 | COMF   | 10179 | 413 | SEACOV01  | SEAT CO | 5  | Ν | \$405.34     | \$0.00     | \$405.34     |   |
| G1  | D                                                                                                | 1      | 328 | 23.11 | 2 | 21 | COMF   | 10179 | 414 | SEACOV10  | STANDA  | 5  | N | \$143.29     | \$0.00     | \$143.29     |   |
| G1  | D                                                                                                | 1      | 328 | 23.11 | 2 | 21 | COMF   | 10179 | 415 | FREIGHT   | FREIGHT | 2  | N | \$22.04      | \$0.00     | \$22.04      |   |
| G1  | D                                                                                                | 1      | 351 | 15.11 | 2 | 2  | ALL CA | 10191 | 433 | ANTROL01  | ANTIROL | 1  | Ν | \$308.40     | \$38.55    | \$346.95     |   |
| G1  | D                                                                                                | 1      | 352 | 15.11 | 2 | 15 | AUCKL  | 10192 | 434 | ALTNTR001 | 65AMP N | 1  | N | \$182.03     | \$22.75    | \$204.78     |   |
| G1  | D                                                                                                | 1      | 353 | 20.11 | 2 | 0  | CASH   | 10193 | 435 | ALTNTR001 | 65AMP N | 1  | Ν | \$202.25     | \$25.28    | \$227.53     |   |
| G1  | D                                                                                                | 1      | 355 | 20.11 | 2 | 0  | CASH   | 10194 | 436 | ANTROL01  | ANTIROL | 1  | Ν | \$308.40     | \$38.55    | \$346.95     |   |
| G1  | D                                                                                                | 1      | 376 | 07.03 | 1 | 2  | ALL CA | 1007  | 478 | AIRPRE01  | AIR PRE | 3  | Ν | \$15.42      | \$1.54     | \$16.96      |   |
| G1  | D                                                                                                | 1      | 377 | 07.03 | 1 | 7  | JAMES  | 1008  | 479 | ALARM01   | REMOTE  | 1  | N | \$94.88      | \$9.49     | \$104.37     |   |
|     |                                                                                                  |        |     |       |   |    |        |       |     |           |         |    |   | (\$5,415.07) | (\$849.92) | (\$6,264.99) | - |
| Mot | opart                                                                                            | tz.com | .au | _     |   |    | _      |       | _   |           |         |    |   |              |            |              |   |

**Note:** The key points listed in the grey bar show which key points are included in the tax return box selected.

5. The Summary tab pulls together figures from other tabs.

| 📕 BAS Tax Return 📃 📼                                                                              | ×       |
|---------------------------------------------------------------------------------------------------|---------|
| File Utilities Help                                                                               | •       |
| 🔄 🔄 Save 🗙 Cancel   🖨 Print 🕞 Export   📓 Calculate 🔄 Source Iransactions                          |         |
| Amounts have been calculated using selected criteria Countr                                       | y: AUS  |
| Header Summary GST Sales GST Purchases PAYG Withholding PAYG Instalments FBT                      |         |
| Amounts you owe to the ATO Amounts the ATO owes you                                               |         |
| GST on sales or GST 1A \$ 404 .00 GST on purchases 1B \$                                          | 973 .00 |
| Wine equalisation tax 1C \$ .00 Wine equalisation tax refundable 1D \$                            | .00     |
| Luxury car tax 1E \$ .00 Luxury car tax refundable 1F \$                                          | .00     |
| Special credit for<br>wholesale sales tax 1G \$                                                   | .00     |
| PAYG tax withheld 4 \$ .00                                                                        |         |
| PAYG income tax<br>instalment 5A \$ .00 Credit from PAYG income<br>tax instalment variation 5B \$ | .00     |
| FBT instalment 6A \$ .00 Credit from FBT instalment variation 6B \$                               | .00     |
| Deferred company/fund<br>instalment 7 \$ .00                                                      |         |
| 1A + 1C + 1E + 4 + 5A +<br>6A + 7 404 .00 1B + 1D + 1F + 1G + 5B<br>+ 6B \$                       | 973 .00 |
|                                                                                                   |         |
|                                                                                                   |         |
| Payment or refund?                                                                                |         |
| Is 8A more than 8B? No, the amount refundable to you is 8B minus 8A                               | FC0 00  |
| 9 <b>\$</b>                                                                                       | 00. 600 |
| Payment (a)                                                                                       | Refund  |
| Motopartz.com.au                                                                                  |         |

The Exo Business BAS Return retrieves GST-related data. Other specialized information can be manually entered into the white boxes; however, the BAS Return will perform the required calculations (e.g. totalling) on these manually entered figures.

6. Enter a **Tax Return Code** on the Header tab, and click **Save**. When the BAS Return is saved it marks each transaction on the report with the Tax Return Code that was entered on the return.

**Note:** The marking of transactions is useful when it comes to reporting on the transactions that are on a return, and also for reconciling past BAS returns.

### Finding Tax Rate Exceptions

An exception is a transaction with an invalid tax rate number. An invalid tax rate number could mean one that does not exist in the rates table or a rate that is not valid, for example if a purchase tax rate number was found on an invoice.

To view the Tax Rate Exceptions, select the **Tax Rate Exceptions** menu item (if this item is not available, it must be added in Exo Business Config). A list of exceptions that need to be corrected is displayed:

| 📕 Ta   | ax Rate Excepti                                                          | ons  |       |       |     |              |          |           |          |            |             |        |          | × |
|--------|--------------------------------------------------------------------------|------|-------|-------|-----|--------------|----------|-----------|----------|------------|-------------|--------|----------|---|
| E File | File Utilities Help                                                      |      |       |       |     |              |          |           |          |            |             |        |          |   |
| 1 🔒    | Search                                                                   |      |       |       |     |              |          |           |          |            |             |        |          |   |
| O De   | Debtor transactions Date from: 01.11.2011  Period from: 0. November 2011 |      |       |       |     |              |          |           |          |            |             |        |          |   |
| © Cr   | reditor transact                                                         | ions |       |       | to: | 15.11.2011   |          | to: 0     | . Novemi | oer 2011   | -           |        |          |   |
| D/C    | Tax Rate #                                                               | Туре | Seq # | Date  | Pd  | Account      |          | Invoice # | Line #   | Stock Code | Description | Qty T. | Net      | * |
| D      |                                                                          |      |       |       |     | 0. CASH SALE |          |           |          |            |             |        | (616.80) |   |
| D      | 0                                                                        | 4    | 316   | 07.11 | 3   | 0. CASH SALE | S        | 10171     |          |            |             |        | (202.25) |   |
| D      | 0                                                                        | 4    | 319   | 12.11 | 3   | 0. CASH SALE | S        | 10173     |          |            |             |        | (184.49) |   |
| D      | 0                                                                        | 4    | 321   | 14.11 | 3   | 0. CASH SALE | S        |           |          |            |             |        | (266.50) |   |
| D      | 0                                                                        | 4    | 338   | 01.11 | 3   | 0. CASH SALE | S        | 10183     |          |            |             |        | (5.19)   | = |
| D      | 0                                                                        | 4    | 340   | 01.11 | 3   | 0. CASH SALE | S        | 10184     |          |            |             |        | (282.50) |   |
| D      | 0                                                                        | 4    | 342   | 06.11 | 3   | 0. CASH SALE | S        | 10185     |          |            |             |        | (29.21)  |   |
| D      | 0                                                                        | 4    | 345   | 08.11 | 3   | 0. CASH SALE | S        | 10187     |          |            |             |        | (73.91)  |   |
| D      | 0                                                                        | 4    | 347   | 08.11 | 3   | 0. CASH SALE | S        | 10188     |          |            |             |        | (73.91)  |   |
| D      | 0                                                                        | 4    | 349   | 13.11 | 3   | 16. TIMOTHY  | JACKSMAN | 10189     |          |            |             |        | (187.54) |   |
|        |                                                                          |      |       |       |     |              |          |           |          |            |             |        |          |   |

### Editing and Overriding a Tax Return

To edit or override the generated figures in a tax return:

1. Select Edit BAS Tax Return from the menu to display the following form.

| elect Tax Return |            |         |           |            |            | ×          |
|------------------|------------|---------|-----------|------------|------------|------------|
| Tax Return Code  | Tax Number | Basis   | Frequency | From       | То         | Due        |
| 1234             | 12-345-678 | Invoice | Quarterly | 15.08.2011 | 14.11.2011 | 14.11.2011 |
|                  |            |         |           |            |            |            |
|                  |            |         |           |            |            |            |
|                  |            |         |           |            |            |            |
|                  |            |         |           |            |            |            |
|                  |            |         |           |            |            |            |
|                  |            |         |           |            |            |            |
|                  |            |         |           |            |            |            |
|                  |            |         |           |            |            |            |
|                  |            |         |           |            |            |            |
|                  |            |         |           | ſ          | ОК         | Cancel     |
|                  |            |         |           |            | 24         |            |

- 2. Double-click the required Tax Return to open the main BAS Tax Return window.
- 3. Select **Enable Edit** from the Utilities menu on the BAS Tax Return window. This gives the ability to edit the figures returned to different Key Points.

| 📕 BA   | S Ta  | x Return            |                                         |             |  |  |  |  |  |
|--------|-------|---------------------|-----------------------------------------|-------------|--|--|--|--|--|
| : File | Utili | ities Help          | _                                       | <b>()</b>   |  |  |  |  |  |
| : 📕 S  |       | Calculate           | Export I I Calculate Source Transaction | ons         |  |  |  |  |  |
| Press  | 9     | Source Transactions | nts using selected criteria Co          | ountry: AUS |  |  |  |  |  |
|        | ۲     | Tax Rate Exceptions | PAYG Instalments FBT                    |             |  |  |  |  |  |
| -      | af i  | Enable Edit         |                                         |             |  |  |  |  |  |

#### How Key Points Populate the BAS Calculation Sheet

#### **GST Calculation Sheet**

**Exo Business Key Points** 

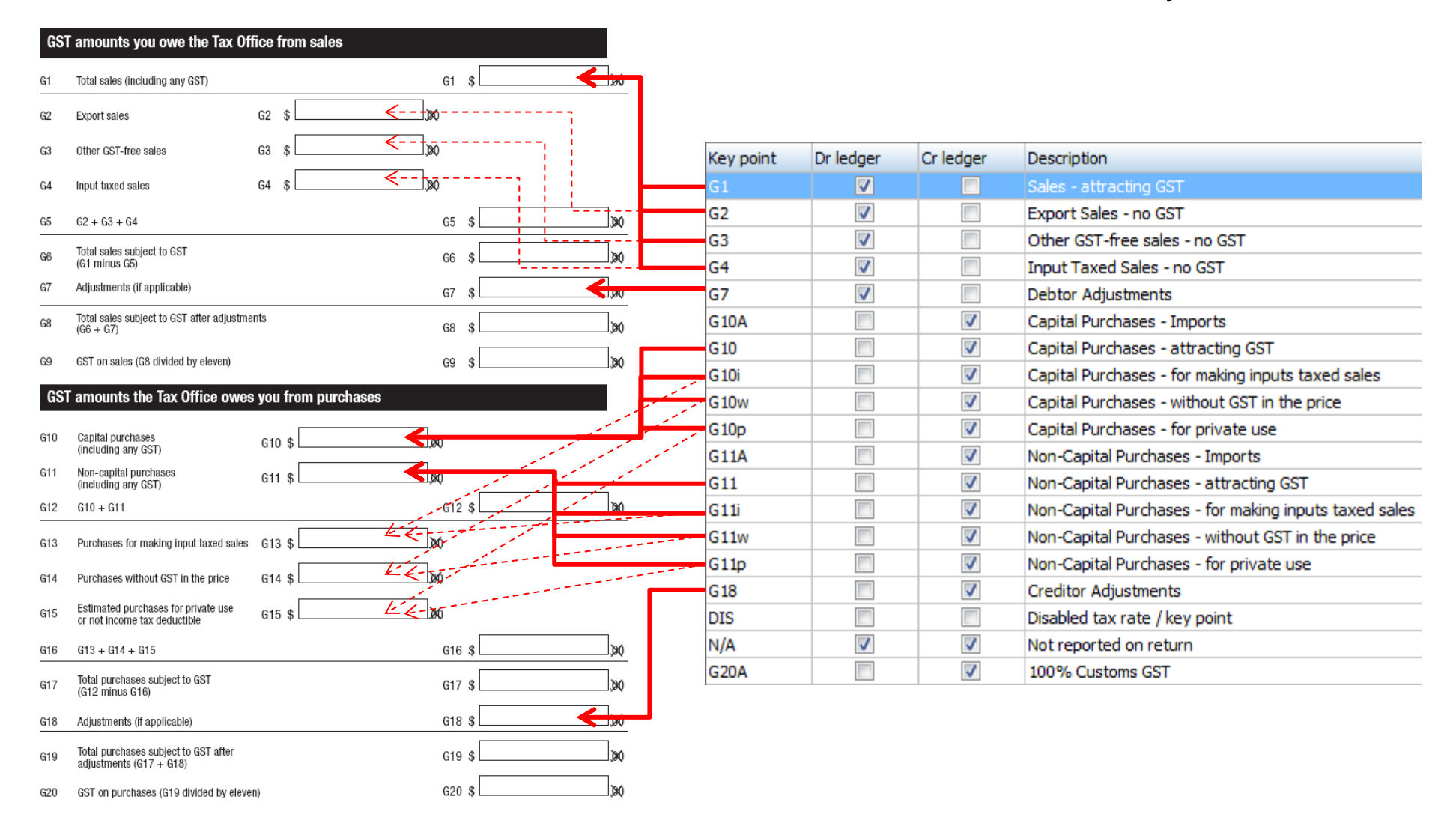